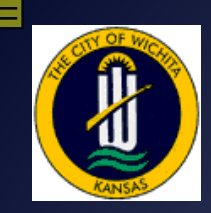

Wichita Warehouse & Parts Bar Coding

> Kevin M Coons, Sr. Systems Analyst III City of Wichita Wichita, Kansas

KCoons@wichita.gov (316)303-8185

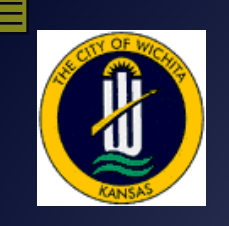

Wichita Parts Bar Coding

## Why Bar Coding?

+ Ucity

- Manual Checkout/Inventory
  - Check Out Parts 15 minutes
    - Write Down What Part(s)
    - Write Down How Many
    - Write Down Who Wanted the Part(s)
  - Record Transaction in System (5 mins/Part /Person)
  - Inventory Rolling Warehouses (3 hrs/truck)

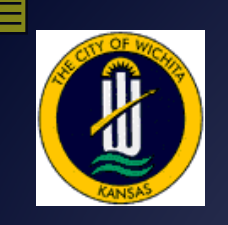

Wichita Parts Bar Coding

+ Ucity

## Why Bar Coding?

- Bar Code Checkout/Inventory
  - Check Out Parts 1-2 minutes
    - Scan Part #'s, 'To' & 'From' Warehouses
    - Save
  - Record Transaction in System (5-10 mins)
    - Sync PDA
    - Run Validate
    - Run Process

Inventory Rolling Warehouses (1 hr/truck)

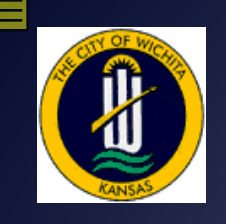

## **Bar Code Events**

- Four Major Activities
  - Warehouse Transfers
  - Adjust Quantities
  - Stock Counts
  - Receive Inventory

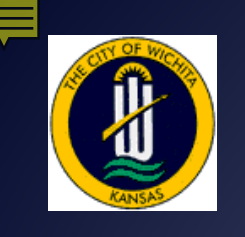

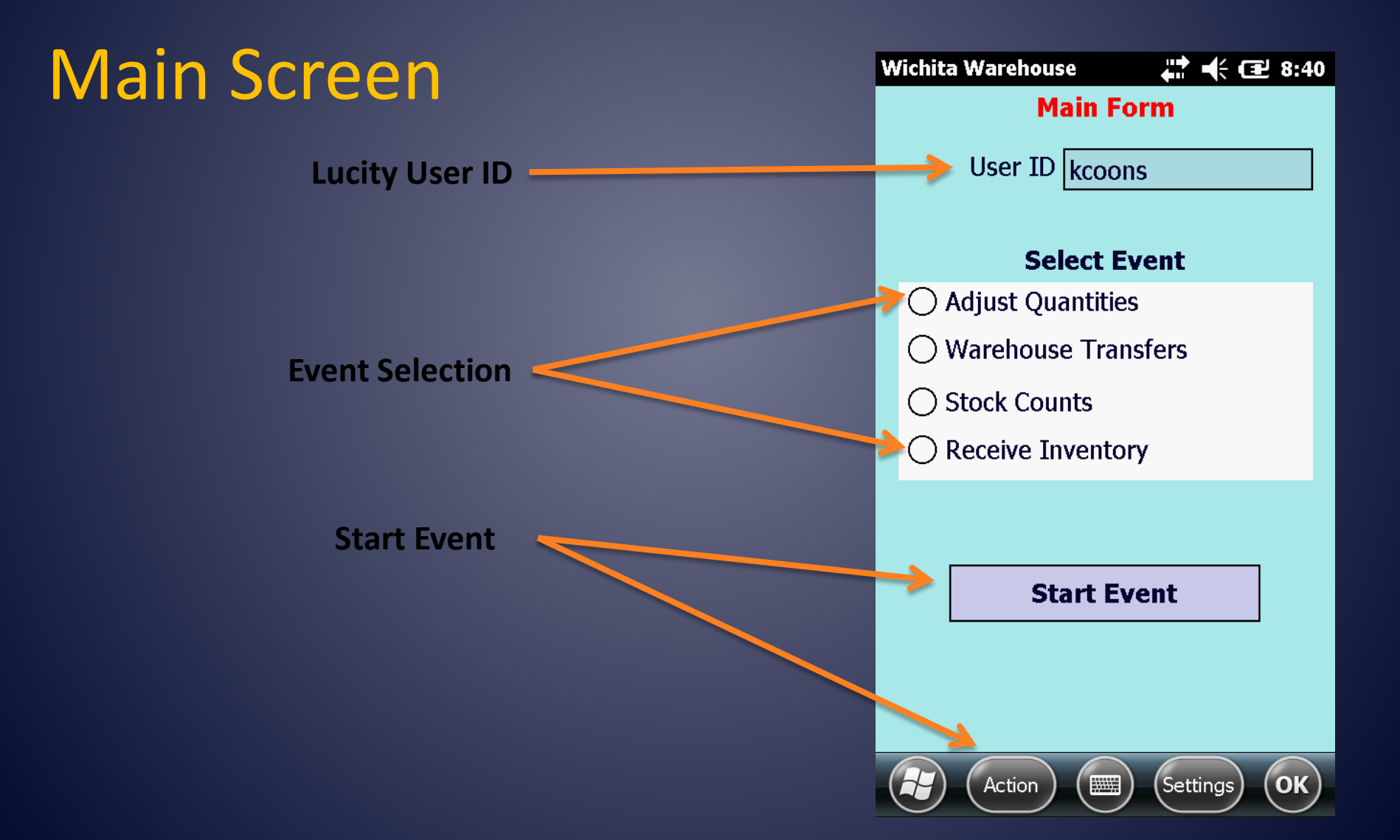

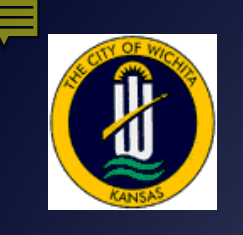

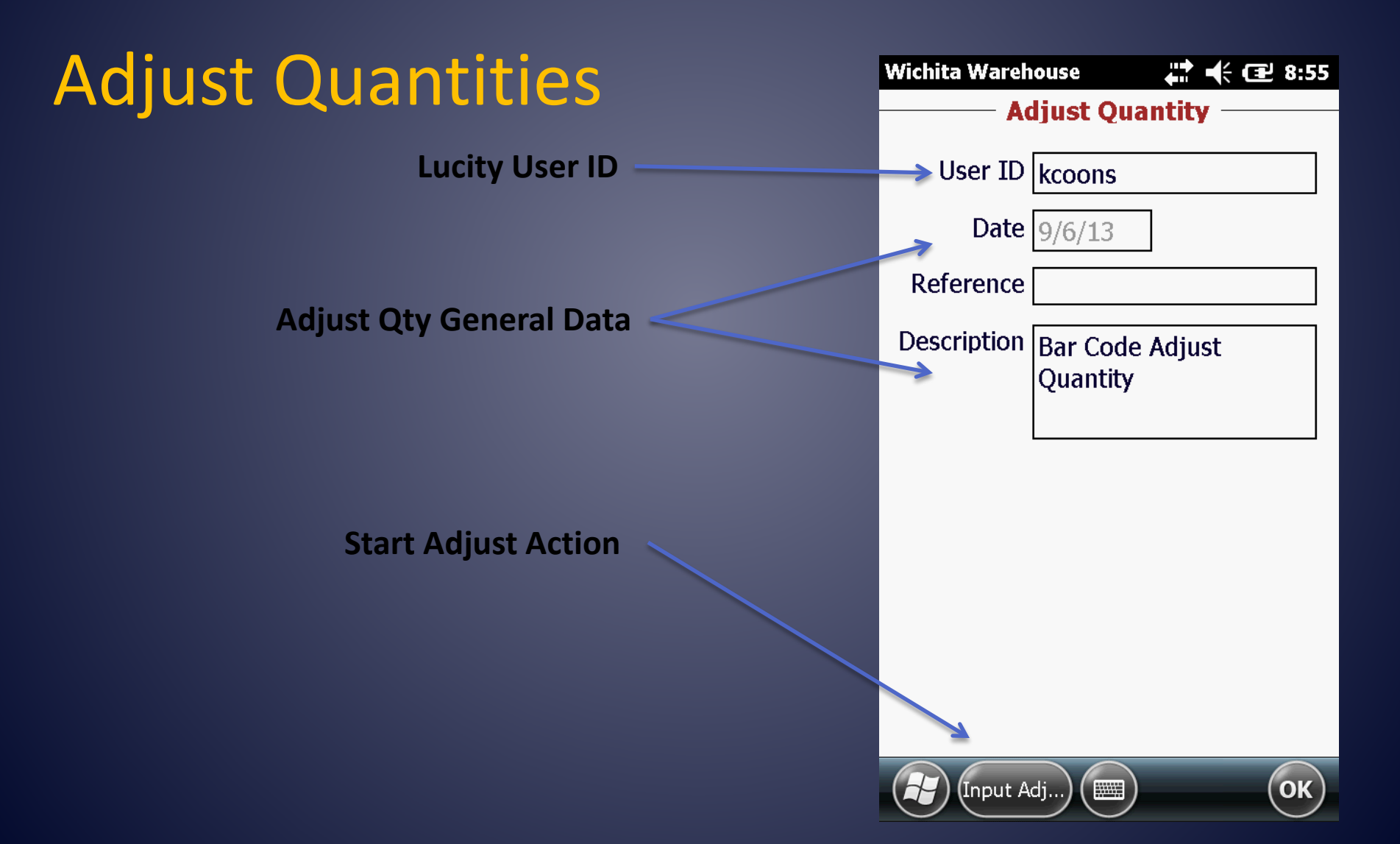

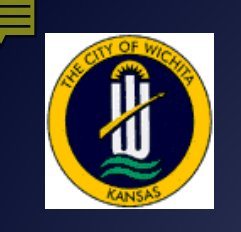

#### **Adjust Quantities**

Software Input Panel (SIP)

| Wichita Wareh                                                          | ouse 🛛 🕹 🕂 📢 🖅 8:57                                                                           |
|------------------------------------------------------------------------|-----------------------------------------------------------------------------------------------|
| Ac                                                                     | ljust Quantity ———                                                                            |
| User ID                                                                | kcoons                                                                                        |
| Date                                                                   | 9/6/13                                                                                        |
| Reference                                                              | 315                                                                                           |
| Description                                                            | Bar Code Adjust<br>Quantity                                                                   |
|                                                                        |                                                                                               |
|                                                                        |                                                                                               |
| 123 1 2 3 4   Tab q w e   CAP a s d   Shift z x c   Ctl áü \   Input A | 5 6 7 8 9 0 - = ◆<br>r t y u i o p [ ]<br>f g h j k l ; '<br>v b n m , . / ←<br>↓ ↑ ← →<br>dj |

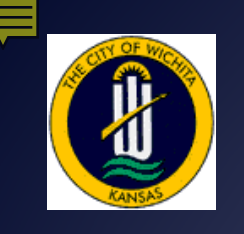

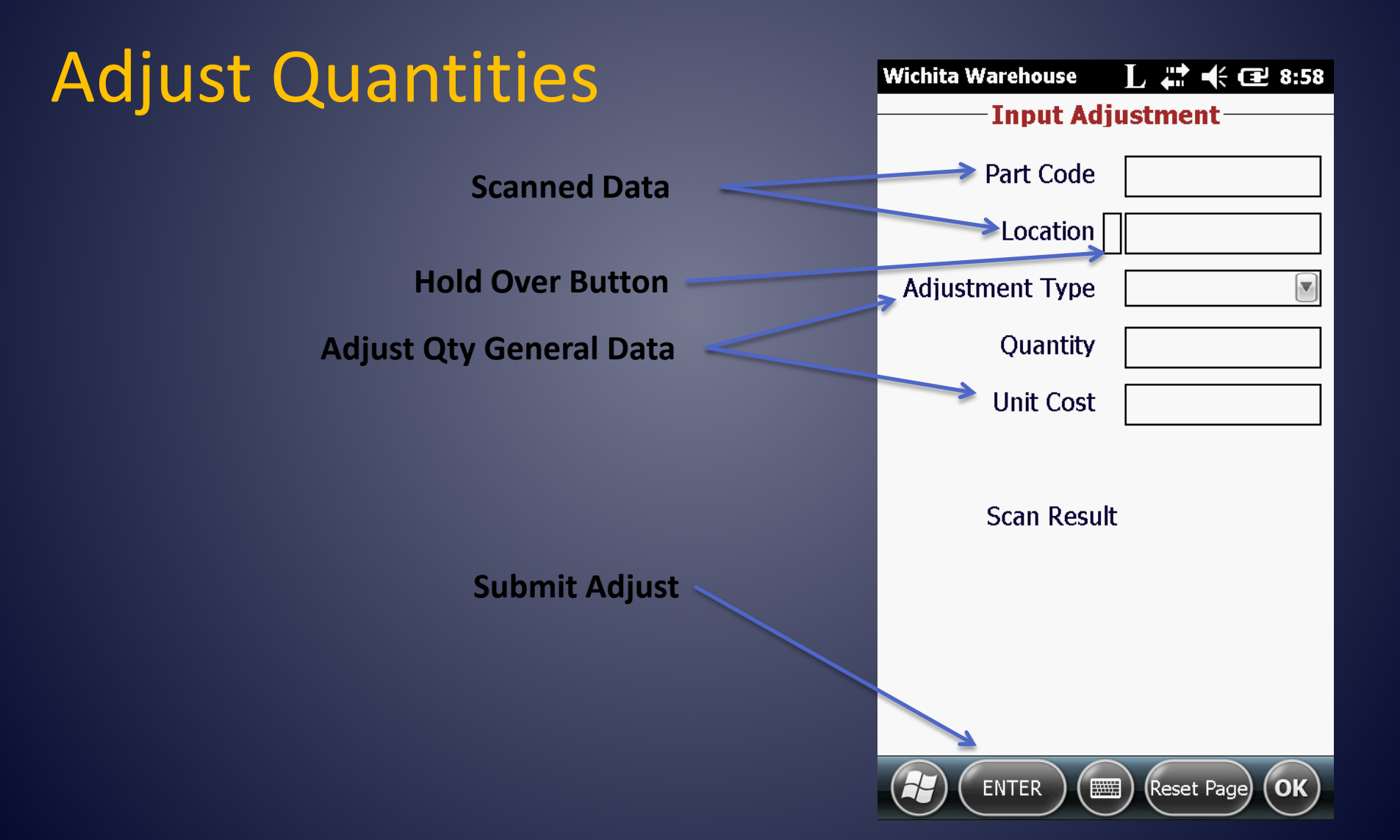

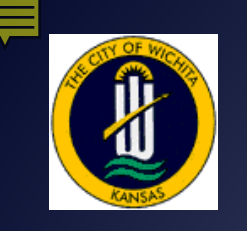

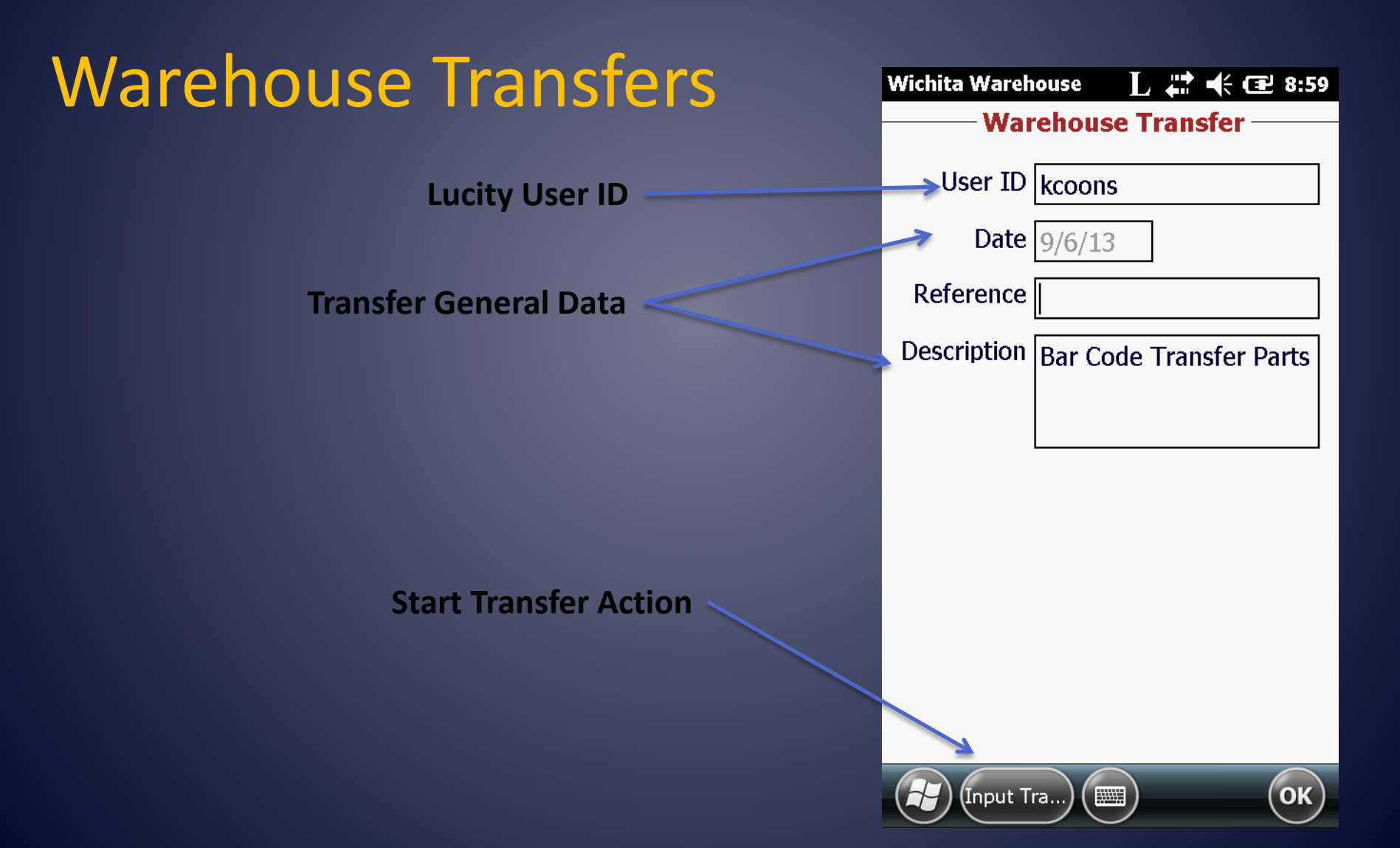

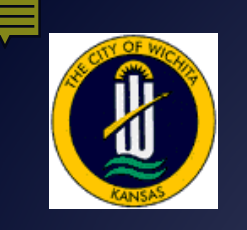

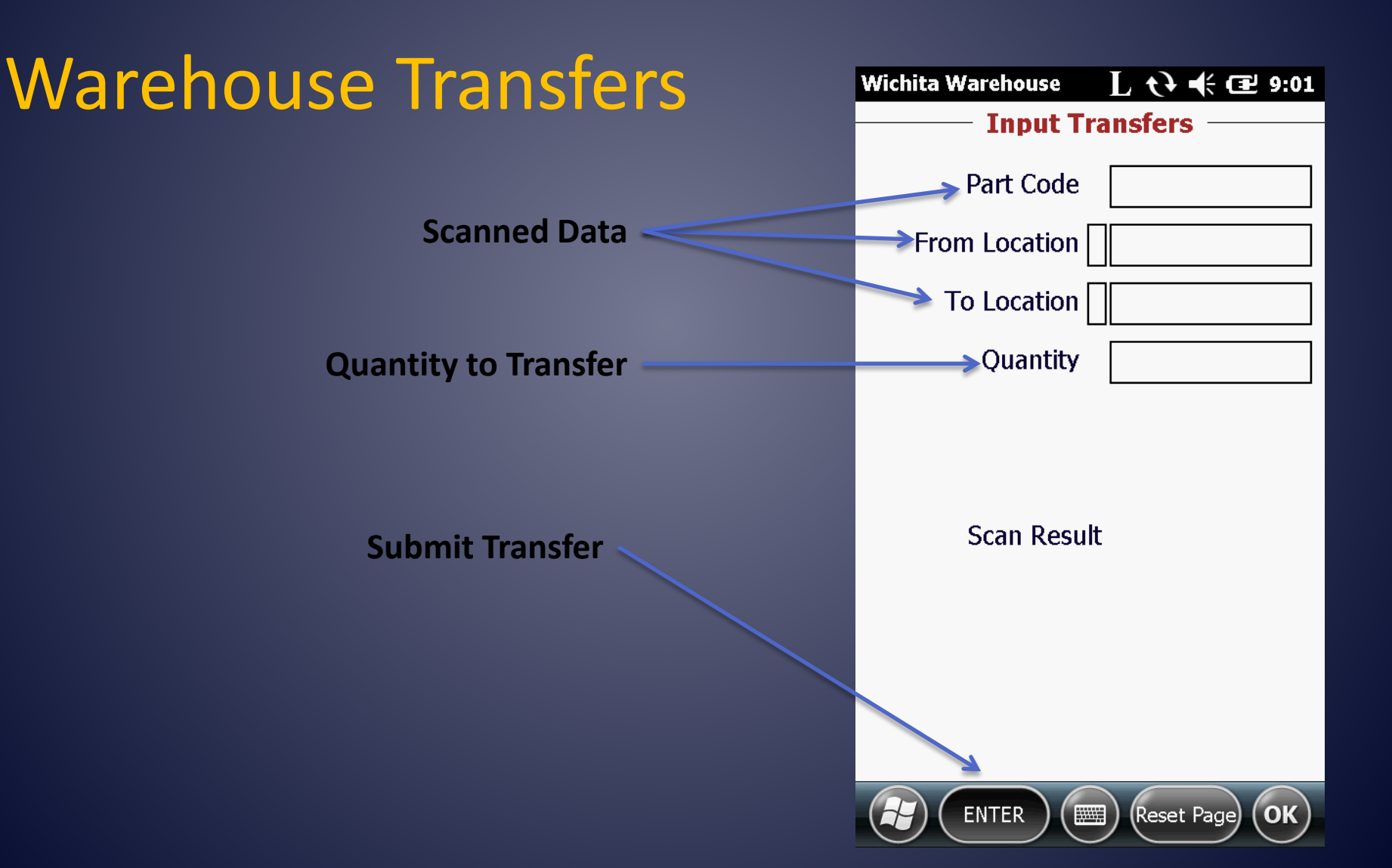

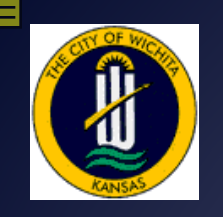

Wichita Parts Bar Coding

#### Warehouse Bar Code Printout Example

+⊧ lucity.

| rehouse      |                                |                  |                                               |                                                                                                    |  |
|--------------|--------------------------------|------------------|-----------------------------------------------|----------------------------------------------------------------------------------------------------|--|
| ocation      |                                |                  |                                               |                                                                                                    |  |
| Part ID      | Description                    |                  |                                               |                                                                                                    |  |
| 1 1825 S McL | ean Blvd                       |                  | Parts Bar Code                                | Location Bar Code                                                                                              |  |
| WD 11000     | Current Qunatity in Warehouse: | 50.00            |                                               |                                                                                                    |  |
|              | Average Cost of Part:          | \$10.37          |                                               |                                                                                                    |  |
|              | Unit of Measure:               | Each             | *1831011000*                                  | *01010000001*                                                                                                  |  |
| WD 13037     | 3/4 x 1 Plastic IM Adapter     |                  |                                               |                                                                                                    |  |
|              | Current Qunatity in Warehouse: | 0.00             |                                               |                                                                                                    |  |
|              | Average Cost of Part:          | \$7.27<br>Fach   | * 1831013037 *                                | * 0 1 0 1 0 0 0 0 0 0 1 *                                                                                      |  |
| WD 13066     | 3/4 LE CE 1/8 BEND             | LBCH             |                                               |                                                                                                    |  |
| 10000        | Current Qunatity in Warehouse: | 0.00             |                                               |                                                                                                    |  |
|              | Average Cost of Part:          | \$20.77          |                                               |                                                                                                    |  |
|              | Unit of Measure:               | Ea               | *1831013066*                                  | *01010000001*                                                                                                  |  |
| WD 13092     | 1" ANGLE VALVE FIPT            |                  |                                               |                                                                                                    |  |
|              | Current Qunatity in Warehouse: | 200.00           |                                               |                                                                                                    |  |
|              | Average Cost of Part:          | \$32.69<br>Each  | * 1831013092 *                                | * 0 1 0 1 0 0 0 0 0 0 1 *                                                                                      |  |
| WD 19062     | 2" PRASS DI LIC IRT            | Edul             |                                               |                                                                                                    |  |
| WD 10005     | Current Qunatity in Warehouse: | 0.00             |                                               |                                                                                                    |  |
|              | Average Cost of Part:          | \$2.00           |                                               |                                                                                                    |  |
|              | Unit of Measure:               | Each             | *1831018063*                                  | *01010000001*                                                                                                  |  |
| WD 21039     | 8 TEE ANCH                     |                  | i Maran kana mana ana kana kana kana kana kan | ) IN THE REAL PROPERTY AND AND ADDRESS AND ADDRESS AND ADDRESS AND ADDRESS AND ADDRESS AND ADDRESS AND ADDRESS |  |
|              | Current Qunatity in Warehouse: | 0.00             |                                               |                                                                                                    |  |
|              | Average Cost of Part:          | \$86.56          |                                               |                                                                                                    |  |
|              | Unit of Measure:               | Each             |                                               | **********                                                                                                    |  |
| WD 17040     | 3 1/2' HYDRANT MI              |                  | Parts Bar Code                                | Location Bar Code                                                                                              |  |
| ind india    | Current Qunatity in Warehouse: | 1.00             |                                               |                                                                                                    |  |
|              | Average Cost of Part:          | \$907.79         |                                               |                                                                                                    |  |
|              | Unit of Measure:               | Ea               | *1831017040*                                  | *01020100000*                                                                                                  |  |
| NDNYR2 WDN   | lorth Yard Bin 2               |                  | Parts Bar Code                                | Location Bar Code                                                                                              |  |
| WD 17041     | 4' HYDRANT MJ                  | 0.00             |                                               |                                                                                                    |  |
|              | Current Qunatity in Warehouse: | 6.00<br>\$950.01 |                                               |                                                                                                    |  |
|              | Unit of Measure                | Fa               | * 1 8 3 1 0 1 7 0 4 1 *                       | * 0 1 0 2 0 2 0 0 0 0 0 *                                                                                      |  |

Parts with costs in italics are not included in calculations.

Page: 71

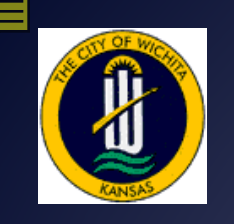

#### **Rolling Warehouse Bar Codes Example**

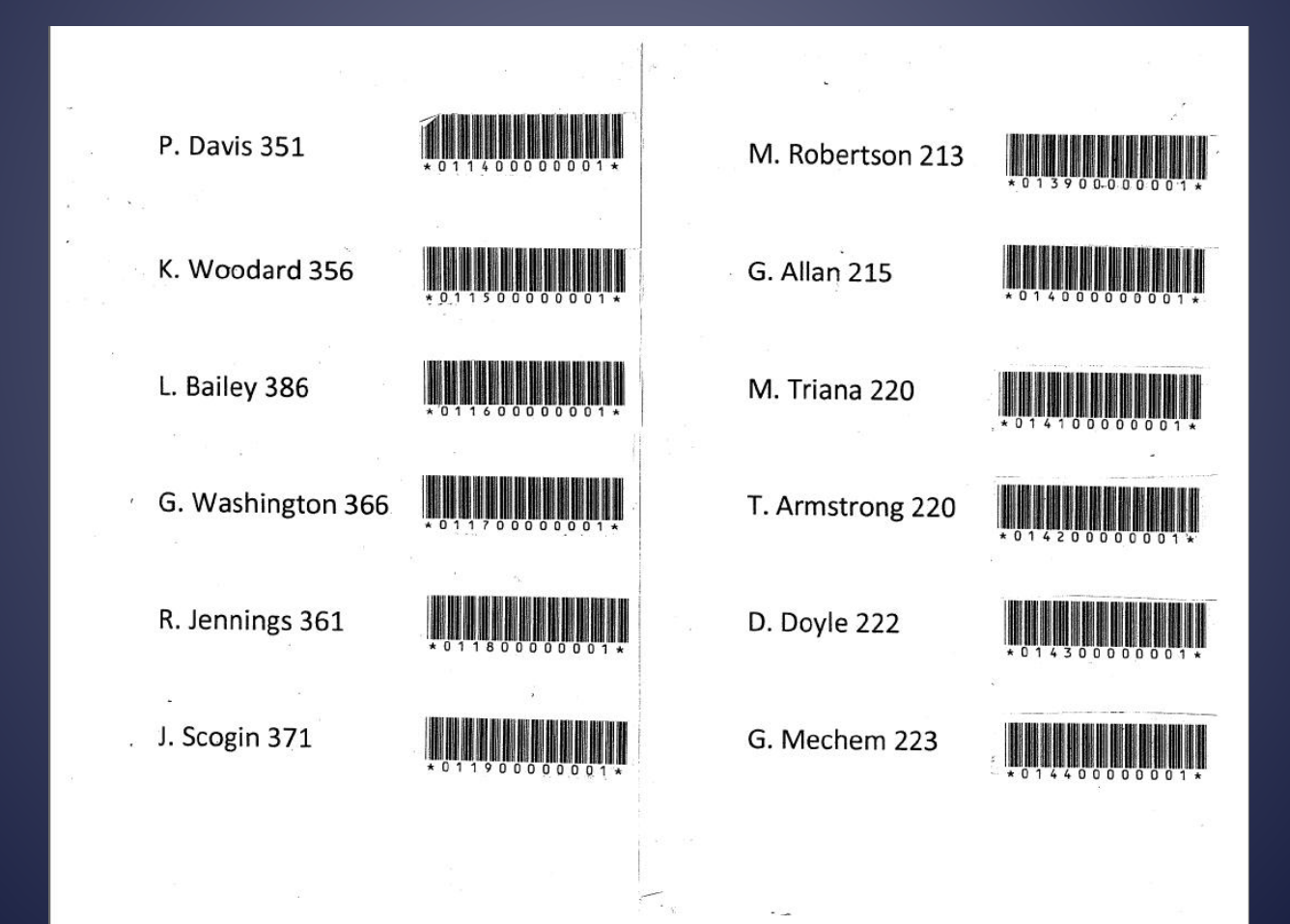

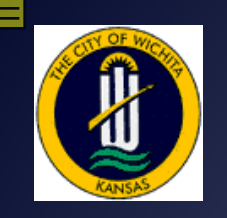

#### Lucity Transaction Screen Example

| 8 4 - 9                                                                                                    | - 🖻 - 🖻                                       |                    | × 🕸 🖊 🐰 🔳                                                                                        |                                                    | 乡 弱 📀 - 🛸                                                                   |
|----------------------------------------------------------------------------------------------------|-----------------------------------------------|--------------------|--------------------------------------------------------------------------------------------------|----------------------------------------------------|-----------------------------------------------------------------------------|
| Part ID                                                                                                    | WD 12022                                      |                    | 8×2 SERV SADDLE                                                                                  |                                                    |                                                                             |
| Location ID                                                                                                    | 01                                            |                    | 1825 S McLean Blvd                                                                               |                                                    |                                                                             |
|                                                                                                    |                                               |                    | Water Distribution, 1825                                                                         | S McLean Blud                                      |                                                                             |
| Date T                                                                                                    | Ohu                                           | Linit Cost         | Transaction Tupe                                                                                 | Beference                                          | Description                                                                 |
| 06/30/2010                                                                                                    | 1.00                                          | Unit COSt          | Adjust Inventory Oty (-)                                                                         | 314/davie                                          | Bar Code Transfer Parts                                                     |
| 06/28/2010                                                                                                    | 1.00                                          |                    | Adjust Inventory Qty (-)                                                                         | 314/                                               | Bar Code Transfer Parts                                                     |
| 06/21/2010                                                                                                    | 1.00                                          | 72,7291            | Disperse Parts                                                                                   | Disp-W0# 2010-                                     | Used on Work Order 2010-008171                                              |
| 06/17/2010                                                                                                    | 1.00                                          |                    | Adjust Inventory Qty (-)                                                                         | 311                                                | Bar Code Transfer Parts                                                     |
| 05/18/2010                                                                                                    | 1.00                                          | 72.7291            | Disperse Parts                                                                                   | Disp-W0# 2010                                      | Used on Work Order 2010-005720                                              |
| 00/10/2010                                                                                                    | 1.00                                          |                    | Adjust Inventory Qty (-)                                                                         | 312                                                | Bar Code Transfer Parts                                                     |
| 05/17/2010                                                                                                    | 0.00                                          |                    | Adjust Inventory Qty (-)                                                                         | 312                                                | Bar Code Transfer Parts                                                     |
| 05/17/2010<br>05/06/2010                                                                                                   | 2.00                                          |                    | Transfer Parts                                                                                   |                                                    |                                                                             |
| 05/17/2010<br>05/06/2010<br>03/31/2010                                                                                     | 2.00                                          |                    | Transfer Farte                                                                                   |                                                    |                                                                             |
| 05/17/2010<br>05/06/2010<br>03/31/2010<br>12/14/2009                                                                       | 2.00<br>18.00<br>1.00                         | 72.7291            | Disperse Parts                                                                                   | Disp-W0# 2009                                      | Used on Work Order 2009-015801                                              |
| 05/17/2010<br>05/06/2010<br>03/31/2010<br>12/14/2009<br>12/11/2009                                                         | 2.00<br>18.00<br>1.00<br>1.00                 | 72.7291            | Disperse Parts<br>Transfer Parts                                                                 | Disp-W0# 2009                                      | Used on Work Order 2009-015801<br>J DAVIS                                   |
| 05/17/2010<br>05/06/2010<br>03/31/2010<br>12/14/2009<br>12/11/2009<br>11/25/2009                                           | 2.00<br>18.00<br>1.00<br>1.00<br>1.00         | 72.7291            | Disperse Parts<br>Transfer Parts<br>Adjust Inventory Qty (-)                                     | Disp-WO# 2009<br>Inventory Year E                  | Used on Work Order 2009-015801<br>J DAVIS                                   |
| 05/17/2010<br>05/06/2010<br>03/31/2010<br>12/14/2009<br>12/11/2009<br>11/25/2009<br>11/18/2009                             | 2.00<br>18.00<br>1.00<br>1.00<br>1.00<br>1.00 | 72.7291            | Disperse Parts<br>Transfer Parts<br>Adjust Inventory Qty (-)<br>Transfer Parts                   | Disp-W0# 2009<br>Inventory Year E                  | Used on Work Order 2009-015801<br>J DAVIS                                   |
| 05/17/2010<br>05/06/2010<br>03/31/2010<br>12/14/2009<br>12/11/2009<br>11/25/2009<br>11/18/2009<br>06/25/2009<br>12/29/2009 | 2.00<br>18.00<br>1.00<br>1.00<br>1.00<br>1.00 | 72.7291<br>72.7291 | Disperse Parts<br>Transfer Parts<br>Adjust Inventory Qty (-)<br>Transfer Parts<br>Disperse Parts | Disp-W0# 2009<br>Inventory Year E<br>Disp-W0# 2009 | Used on Work Order 2009-015801<br>J DAVIS<br>Used on Work Order 2009-008420 |

Ready...

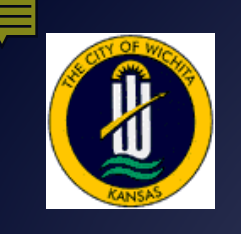

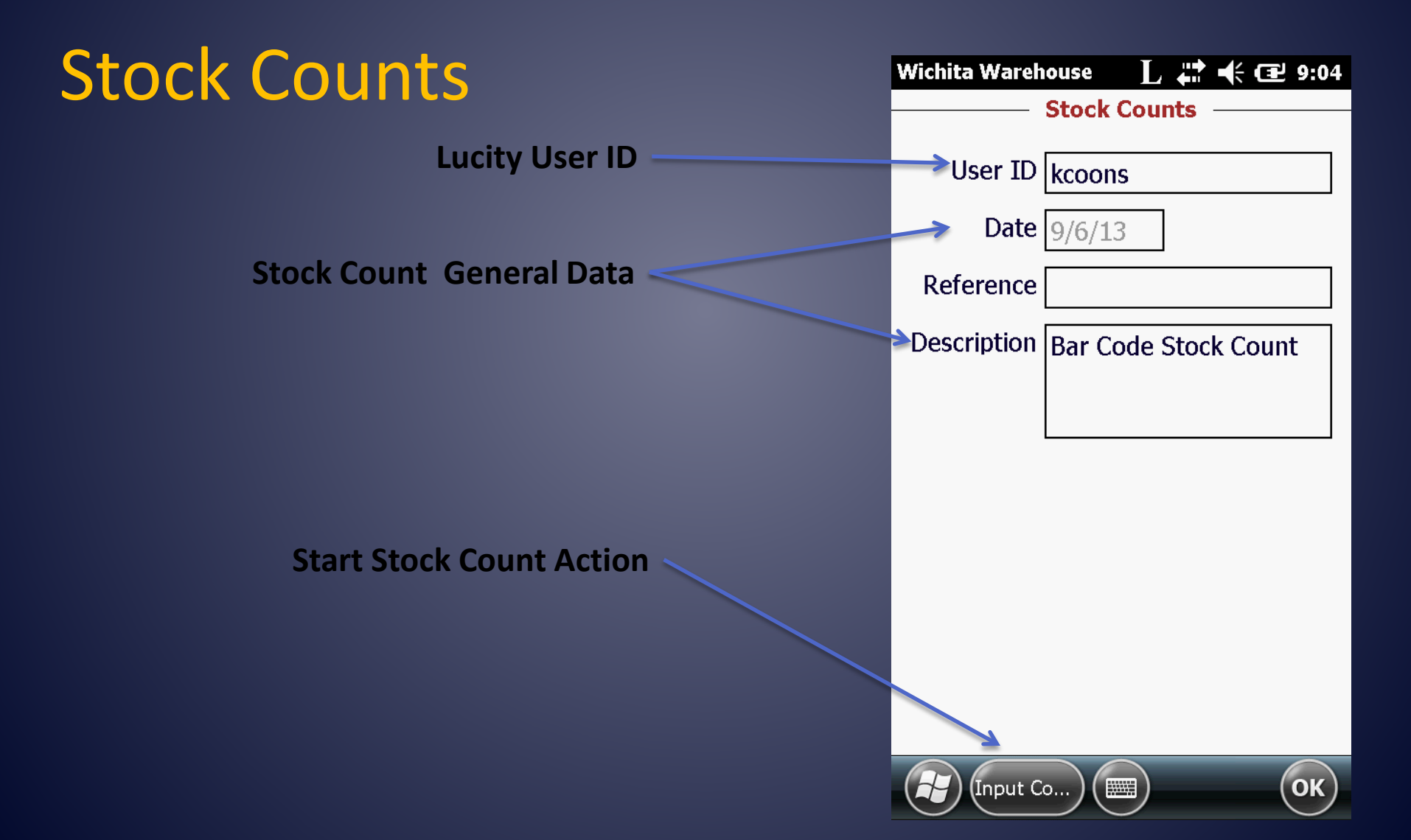

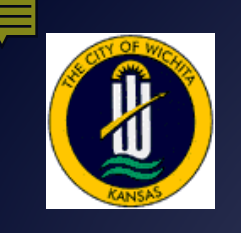

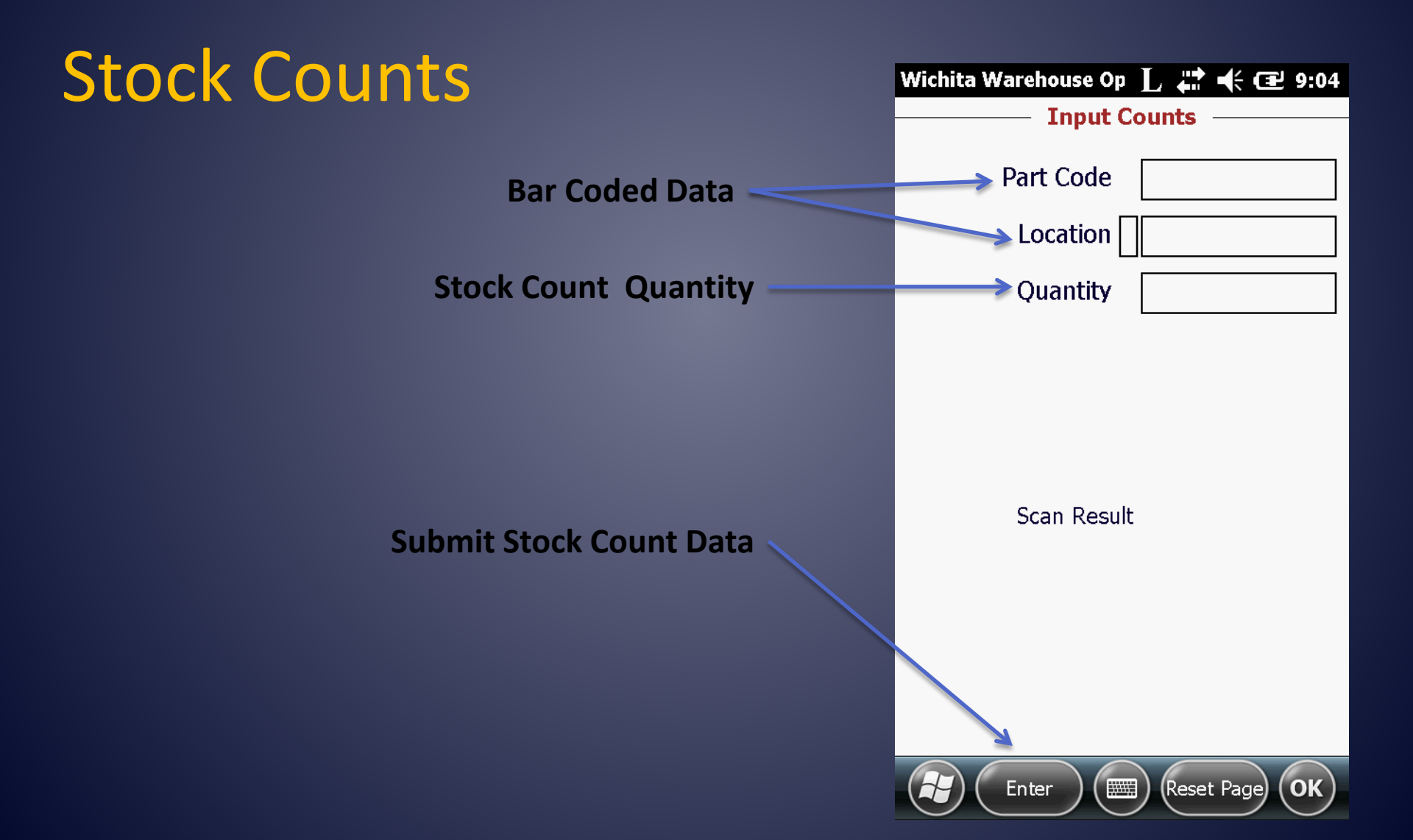

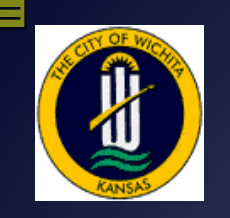

#### Stock Count Verify Screen Example

| <u>8</u> <u>8</u> - <del>7</del> -                                               |                              | ו 🔳       | × 🕸 🖊 🐰 🔳                        |                                                                                                    | 🖌 🖗 🌒 🖌                                                        |   |
|----------------------------------------------------------------------------------|------------------------------|-----------|----------------------------------|----------------------------------------------------------------------------------------------------|----------------------------------------------------------------|---|
| Part ID                                                                          | WD 12038                     |           | 2 X 3/4 PVC SADDLE               |                                                                                                    |                                                                |   |
| Location ID                                                                      | 01                           |           | 1825 S McLean Blvd               |                                                                                                    |                                                                | _ |
|                                                                                  |                              |           |                                  |                                                                                                    |                                                                |   |
| Warehouse ID                                                                     | WD                           |           | Water Distribution- 1825         | S McLean Blvd                                                                                                    |                                                                |   |
| rder Info Unvento                                                                | v Vendors P                  | art Histo | ru Transactions On Or            | der   Hazard Codes                                                                                                    | W0 Custom Comments                                             |   |
| idei inie 1 inienie                                                              | of Foundation 111            |           | louo.                            |                                                                                                    |                                                                |   |
| Date∇                                                                            | Qty. Ur                      | nit Cost  | Transaction Type                 | Reference                                                                                                    | Description                                                    | 1 |
| 07/16/2010                                                                       | 2.00                         |           | Adjust Inventory Qty (-)         | 376/peck                                                                                                    | Bar Code Transfer Parts                                        | 1 |
| 07/16/2010                                                                       | 1.00                         |           | Adjust Inventory Qty (-)         | 386                                                                                                    | Bar Code Stock Count                                           | 1 |
| 06/11/2010                                                                       | 3.00                         |           | Adjust Inventory Qty (-)         | 386/lyday                                                                                                    | Bar Code Transfer Parts                                        |   |
| 06/11/2010                                                                       | 1.00 7                       | 7.2199    | Disperse Parts                   | Disp-W0# 2010                                                                                                    | Used on Work Order 2010-008063                                 |   |
| 06/11/2010                                                                       | 1.00 7                       | 7.2199    | Disperse Parts                   | Disp-W0# 2010                                                                                                    | Used on Work Order 2010-008063                                 |   |
| 05/24/2010                                                                       | 2.00                         |           | Adjust Inventory Qty (-)         | 376                                                                                                    | Bar Code Stock Count                                           |   |
| 05/19/2010                                                                       | 1.00 7                       | 7.2199    | Adjust Inventory Qty (+)         | quarterly                                                                                                    | Bar Code Stock Count                                           |   |
| 03/31/2010                                                                       | 153.00                       |           | Transfer Parts                   | 24 92                                                                                                    |                                                                |   |
|                                                                                  | 2.00                         |           | Adjust Inventory Qty (-)         | Removed thru Pa                                                                                                    |                                                                |   |
| 02/24/2010                                                                       | 1.00 7                       | 7.2199    | Disperse Parts                   | Disp-W0# 2010                                                                                                    | Used on Work Order 2010-001525                                 |   |
| 02/24/2010<br>01/20/2010                                                         |                              |           | Transfer Parts                   | and the second strength of the second strength of the second strengt | ADAMS                                                          |   |
| 02/24/2010<br>01/20/2010<br>01/16/2010                                           | 1.00                         |           | Transfer Parts                   |                                                                                                    | Inventory Year End Adjustment                                  |   |
| 02/24/2010<br>01/20/2010<br>01/16/2010<br>11/25/2009                             | 1.00<br>1.00                 |           |                                  |                                                                                                    |                                                                |   |
| 02/24/2010<br>01/20/2010<br>01/16/2010<br>11/25/2009<br>11/25/2009               | 1.00<br>1.00<br>1.00         |           | Transfer Parts                   |                                                                                                    | Inventory Year End Adjustment                                  |   |
| 02/24/2010<br>01/20/2010<br>01/16/2010<br>11/25/2009<br>11/25/2009<br>11/25/2009 | 1.00<br>1.00<br>1.00<br>1.00 |           | Transfer Parts<br>Transfer Parts |                                                                                                    | Inventory Year End Adjustment<br>Inventory Year End Adjustment | - |

Ready...

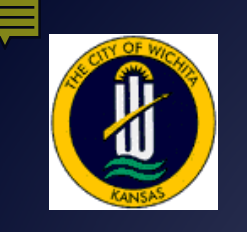

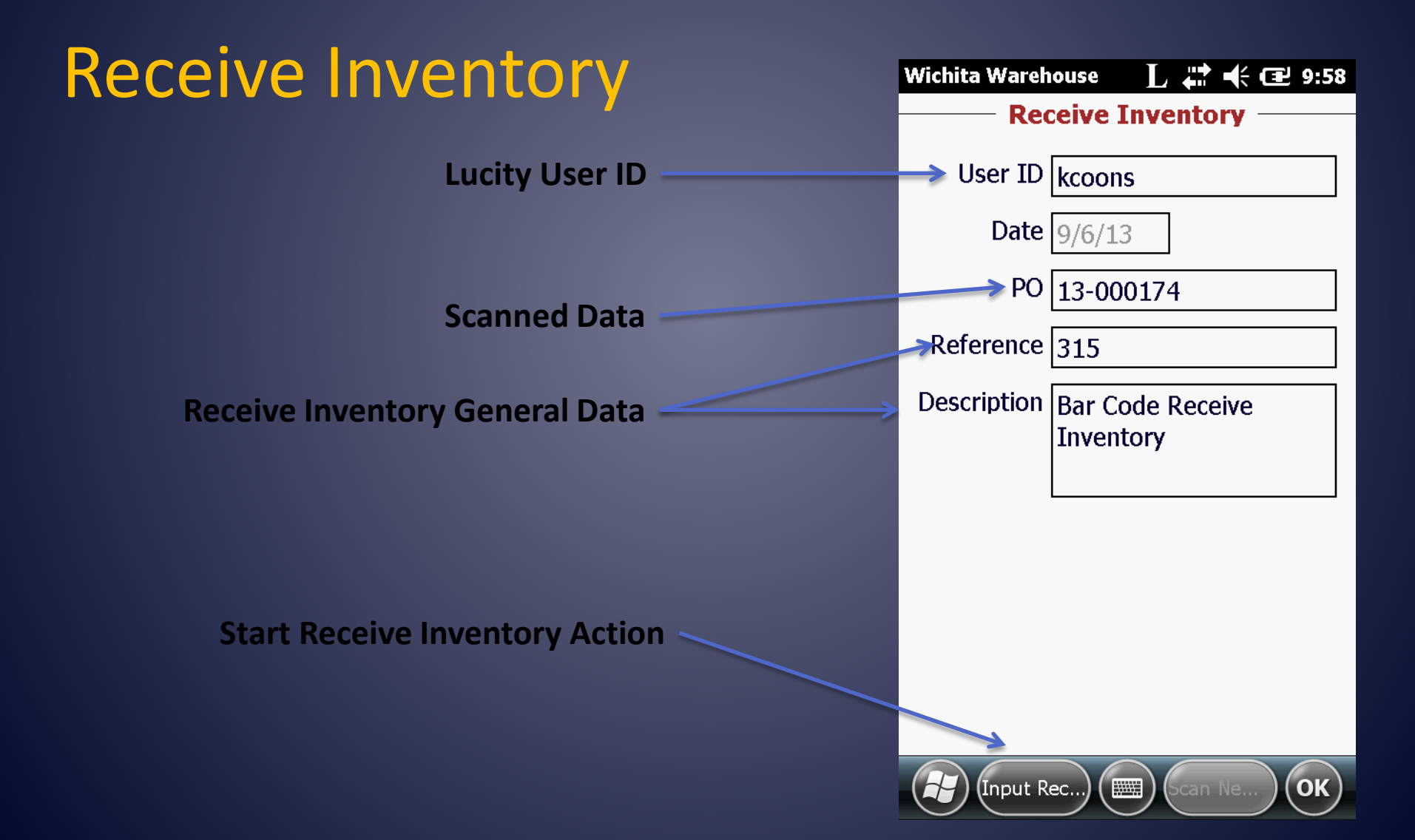

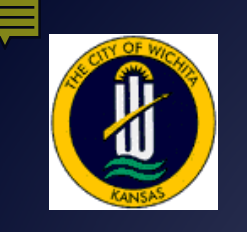

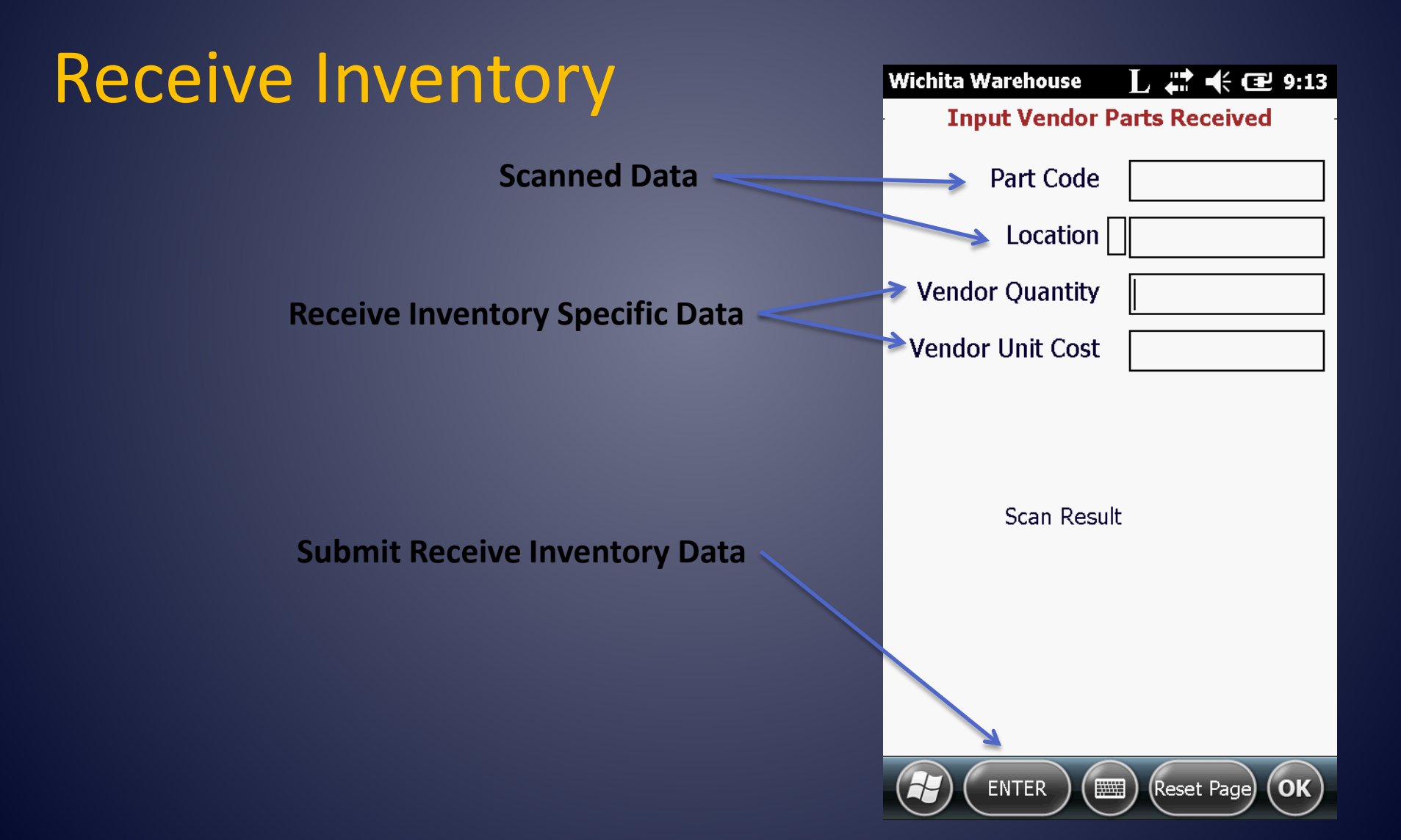

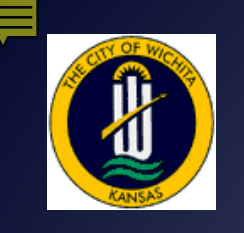

#### Main Screen – Settings

**Settings Button** 

| Wichita Warehouse 💦 👫 🕂 🖅 8:40 |  |  |  |  |  |
|--------------------------------|--|--|--|--|--|
| Main Form                      |  |  |  |  |  |
| User ID kcoons                 |  |  |  |  |  |
| Select Event                   |  |  |  |  |  |
| Adjust Quantities              |  |  |  |  |  |
| O Warehouse Transfers          |  |  |  |  |  |
| ◯ Stock Counts                 |  |  |  |  |  |
| ○ Receive Inventory            |  |  |  |  |  |
| Start Event                    |  |  |  |  |  |
|                                |  |  |  |  |  |
| Action Settings OK             |  |  |  |  |  |

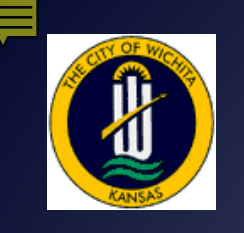

#### Main Screen – Settings

Settings Button Options

| Wichita Warehouse 🛛 📙 🗱 🕂 🔁 10:56 |  |  |  |  |  |
|-----------------------------------|--|--|--|--|--|
| Main Form                         |  |  |  |  |  |
| User ID kcoons                    |  |  |  |  |  |
|                                   |  |  |  |  |  |
| Select Event                      |  |  |  |  |  |
| Adjust Quantities                 |  |  |  |  |  |
| O Warehouse Transfers             |  |  |  |  |  |
| ◯ Stock Counts                    |  |  |  |  |  |
| ○ Receive Inventory               |  |  |  |  |  |
| Scanner Settings<br>File Settings |  |  |  |  |  |
| About                             |  |  |  |  |  |
| Action Settings OK                |  |  |  |  |  |

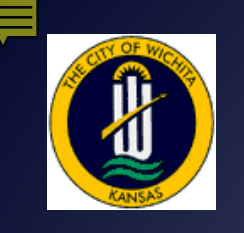

#### Main Screen – Settings

Settings Button Options

| Wichita Warehouse 🛛 📙 🗱 🕂 🔁 10:56 |  |  |  |  |  |
|-----------------------------------|--|--|--|--|--|
| Main Form                         |  |  |  |  |  |
| User ID kcoons                    |  |  |  |  |  |
|                                   |  |  |  |  |  |
| Select Event                      |  |  |  |  |  |
| Adjust Quantities                 |  |  |  |  |  |
| O Warehouse Transfers             |  |  |  |  |  |
| ◯ Stock Counts                    |  |  |  |  |  |
| ○ Receive Inventory               |  |  |  |  |  |
| Scanner Settings<br>File Settings |  |  |  |  |  |
| About                             |  |  |  |  |  |
| Action Settings OK                |  |  |  |  |  |

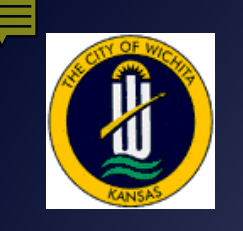

### **Scanner Settings**

Scanner Settings Options

| frmScanSet 🛛 🕹 🗱 🕂 🕄 10:.                                                                                                    | 59 |
|----------------------------------------------------------------------------------------------------|----|
| Scanner Settings                                                                                                    |    |
| Scan Enable<br>Start AutoScan<br>Stop AutoScan<br>Is AutoScanning?<br>Disable UPC-E<br>Enable UPC-E<br>Send UPC-E Check Digit<br>Do Not Send UPC-E Check Digit<br>Get Scanner Sound |    |
| No Scanner Sound                                                                                                    |    |
| Use Beep Sound                                                                                                    |    |
| Save Sett)                                                                                                    |    |

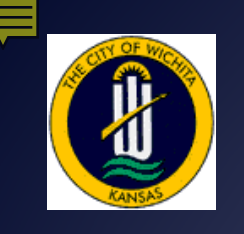

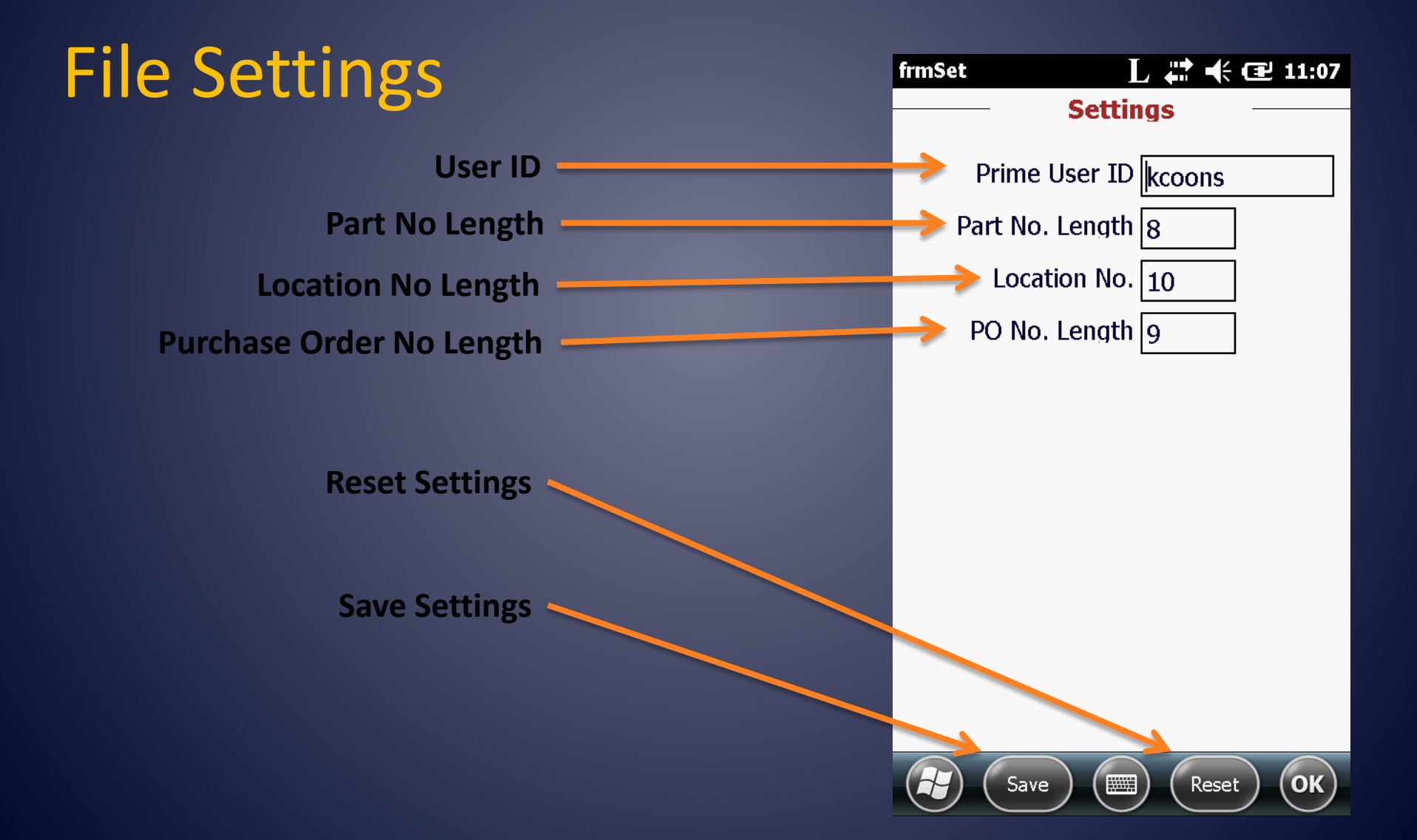

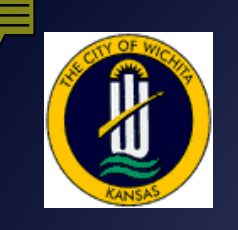

#### + Ucity Wichita Parts Bar Coding

#### About

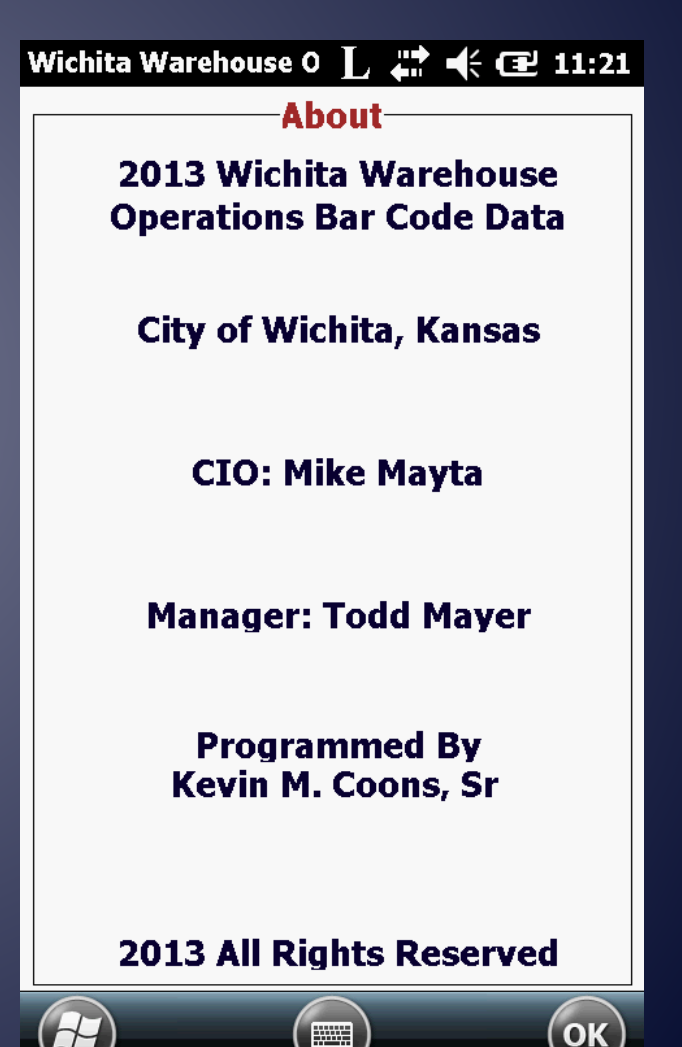

.....

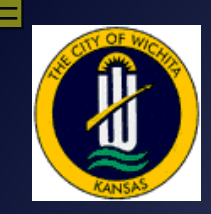

## Wichita Warehouse & Parts Bar Coding

# QUESTIONS?

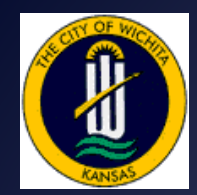

Wichita Warehouse & Parts Bar Coding

> Kevin M Coons, Sr. Systems Analyst III City of Wichita Wichita, Kansas

KCoons@wichita.gov (316)303-8185